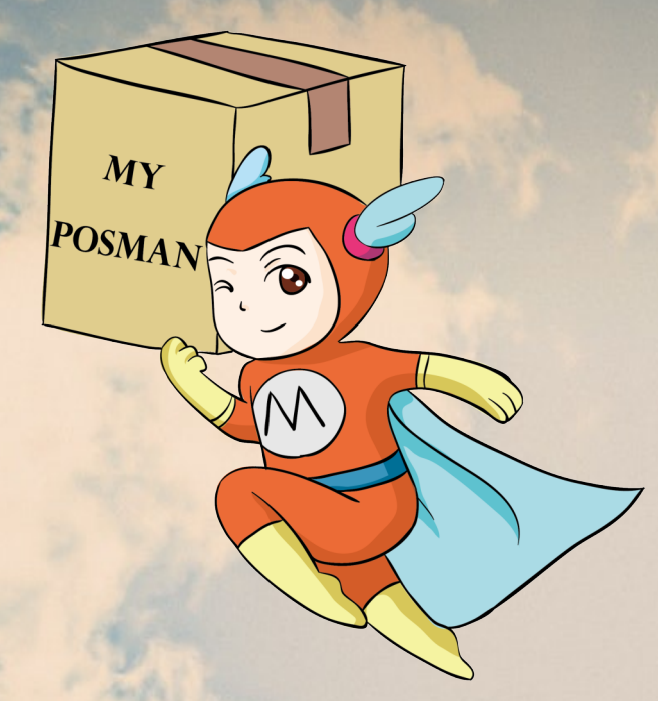

## Welcome to www.myposman.com

欢迎

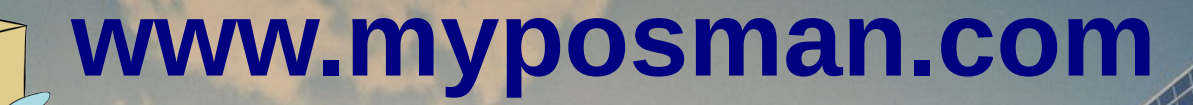

Add Items and Make Orders at My Posman E-Warehouse

MY POSMAN

6

My Posman 在线仓库 添加包裹信息和下订单

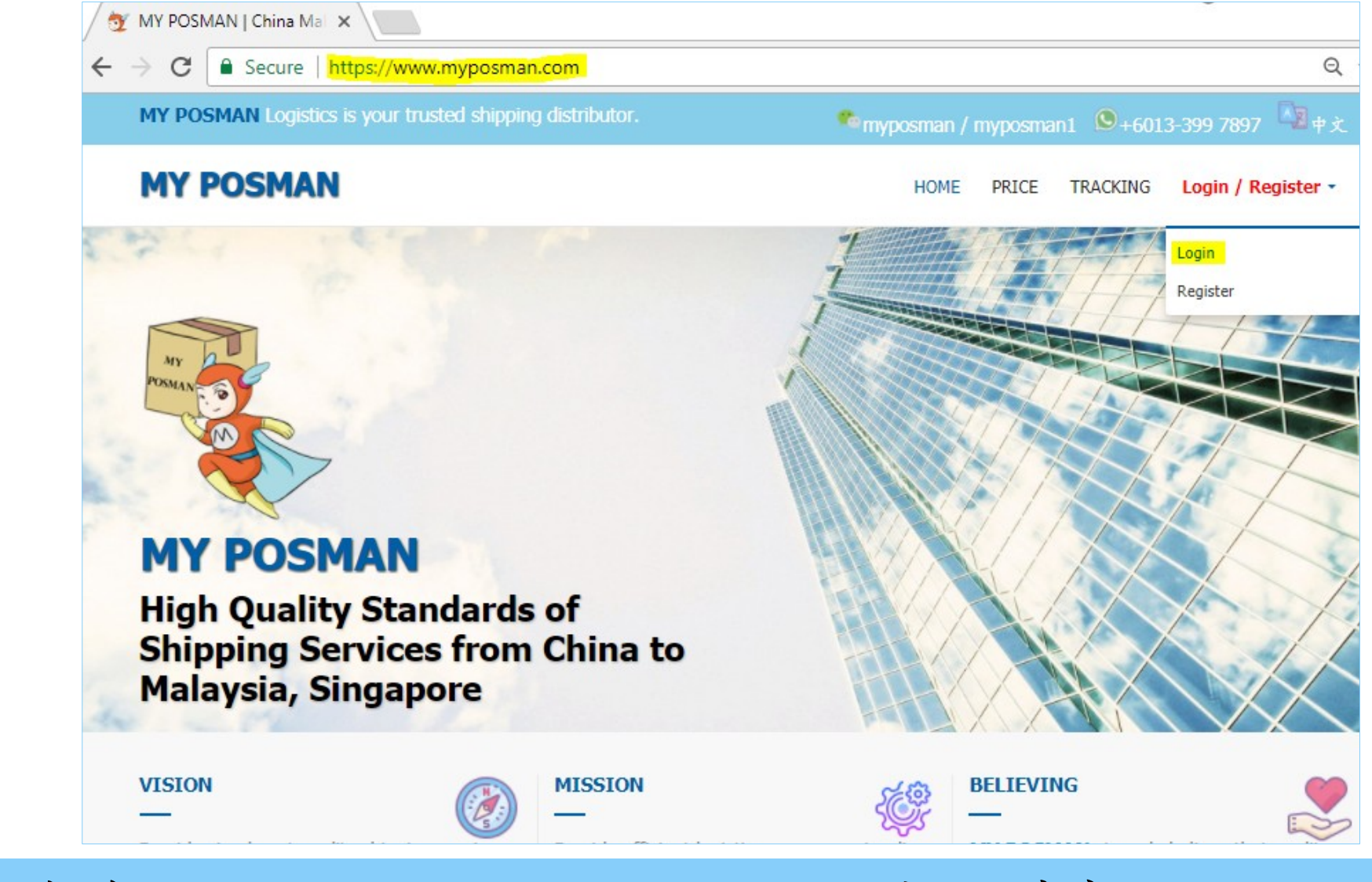

游览到 www.myposman.com 然后选择 Login。

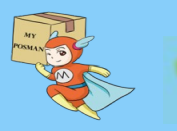

myposman / myposman1 9 +6013-399 7897

| MY PO | SMAN                              | Log |
|-------|-----------------------------------|-----|
|       | MY<br>POSMAN                      |     |
|       | Please Login<br>Back to home page |     |
|       | kerjian                           |     |
|       |                                   |     |
|       | Forgot your Password?             |     |

填写您的 username 和 密码, 然后按 Login 登入 您的在线仓库。

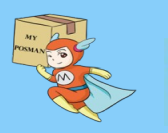

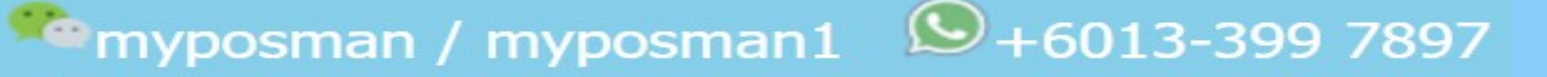

| → C Secure   https://ww | w.myposman.com/us          | er/memberp        | age.php         |                |             |          |          | Q                 |
|-------------------------|----------------------------|-------------------|-----------------|----------------|-------------|----------|----------|-------------------|
| MY POSMAN [空运 佛山仓库      | Home                       | User Info         | Balance -       | Address        | Order       | Referral | Tracking | Logout [ MA1001 ] |
|                         | Warehous                   | <b>e (</b> 仓库)    | ) **            |                |             |          |          |                   |
|                         | [AIR] Foshan -             | 佛山市               | •               |                |             |          |          |                   |
|                         | ** Please be aware that    | t items at differ | ent warehouse o | annot be place | e under sam | e order  |          |                   |
|                         | Welcome                    | 科见. Yo            | our code        | is MA          | 1001        |          |          |                   |
|                         | Receiver Name (收货          | 人):               |                 |                |             |          |          |                   |
|                         | MA1001/科见                  |                   |                 |                |             |          |          |                   |
|                         | Receiver Address (地        | <u>(址)</u> :      |                 |                |             |          |          |                   |
|                         | 广东省佛山市南海区大<br>Copy Address | 沥镇黄岐泌冲鳌           | 峰新村东街三巷         | 7号             |             |          |          |                   |
|                         | Postcode (邮编):             |                   |                 |                |             |          |          |                   |
|                         | Copy PostCode              |                   |                 |                |             |          |          |                   |
|                         | Hand Phone Number          | (手机):             |                 |                |             |          |          |                   |
|                         | 18664755373                |                   |                 |                |             |          |          |                   |

S+6013-399 7897

## 登入之后,请游览到(order)的页面。

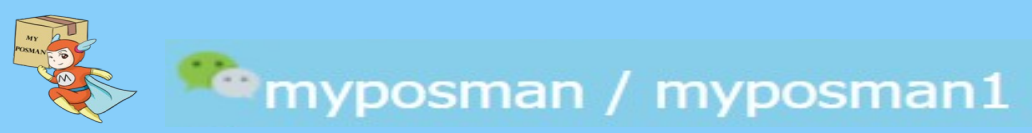

|                          | Tionic  | 0001 1110 | Bulanco | / 1000            |         | Referrar | Tuoning | Logoar[introor] |   |
|--------------------------|---------|-----------|---------|-------------------|---------|----------|---------|-----------------|---|
| Warehouse (仓库)           |         |           |         |                   |         |          |         |                 |   |
| [AIR] Foshan - 佛山市       |         |           |         |                   |         |          |         | •               |   |
| Prepare Item (包裹信息       | )       |           |         |                   |         |          |         |                 |   |
|                          | <u></u> |           |         |                   |         |          |         |                 |   |
|                          |         |           |         |                   |         |          |         |                 |   |
| Delivery Channel (中國改通): |         |           |         | racking Number (A | )요무·ㅋ): |          |         |                 | 1 |
| Item Name (物品多称):        |         |           | Item    | Type (货物类型)       |         |          |         |                 |   |
| Item Name                |         |           |         | vormal (普通)       |         |          |         | •               | ) |
| Quantity ( <b>汝</b> 量):  |         |           | Price   | e per Unit 单价 (I  | RMB):   |          |         |                 |   |
| 1                        |         |           | 0       | 00                |         |          |         |                 | 1 |
| Demark (& 27)            |         |           |         |                   |         |          |         |                 |   |
|                          |         |           |         |                   |         |          |         |                 | 1 |
|                          |         |           |         |                   |         |          |         |                 |   |
|                          |         |           |         |                   |         |          |         | ,               |   |

# 在(Order)页面的上半块是让您填写将会抵达 My Posman 仓库的包裹。

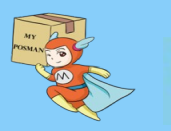

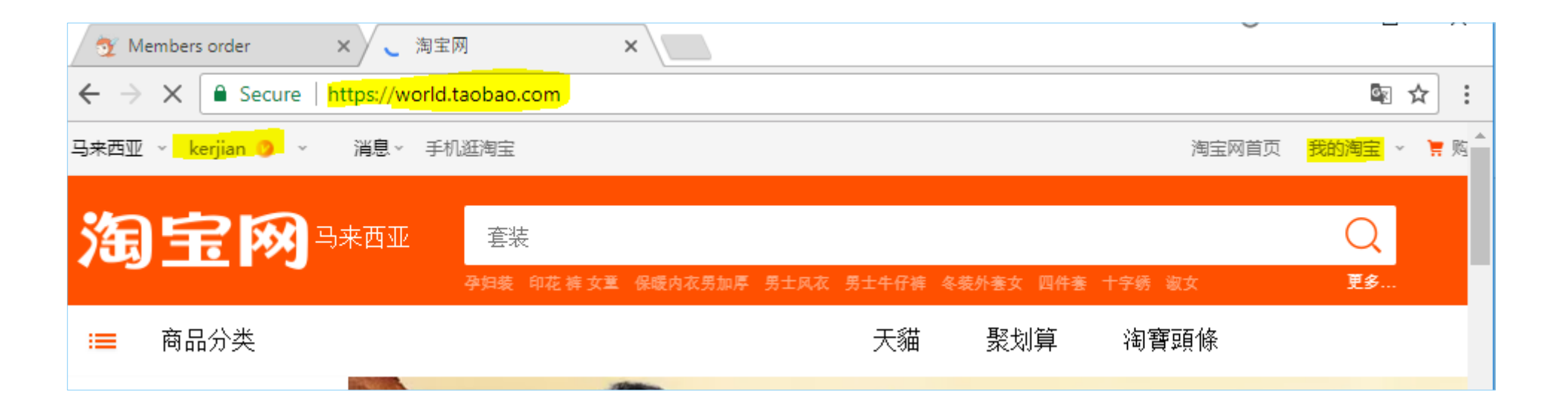

## 登入淘宝网站, 然后游览到"我的淘宝"

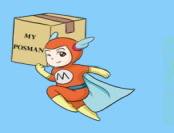

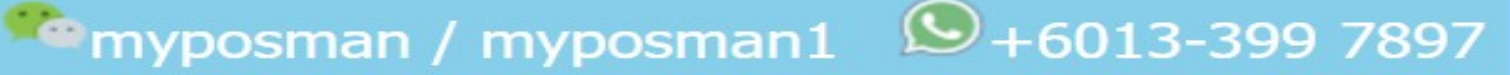

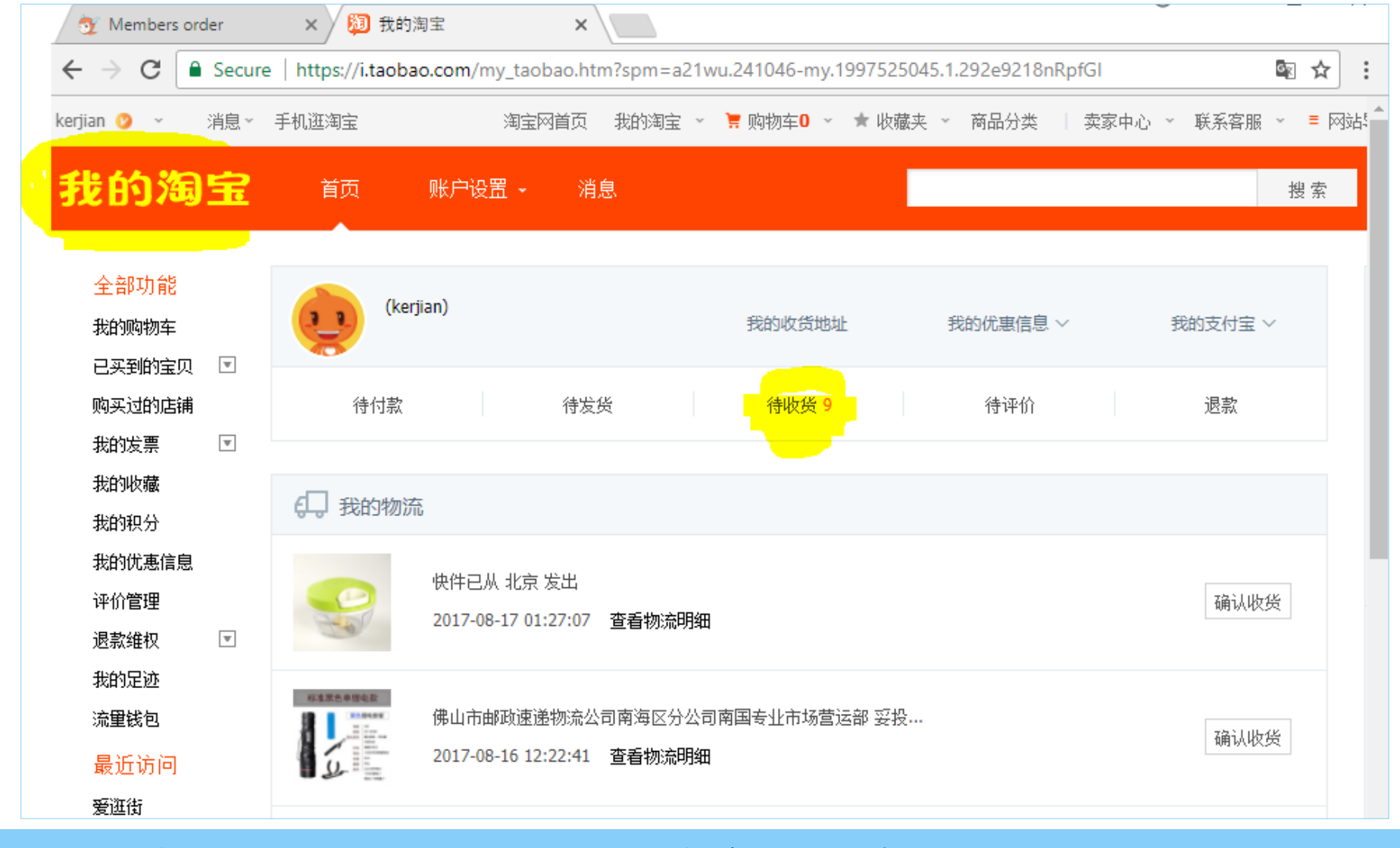

在"我的淘宝"页面,选择"待收货"。

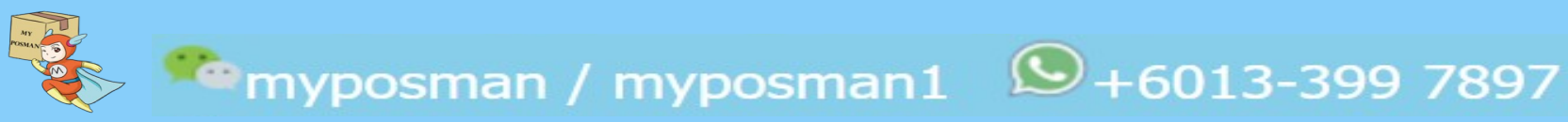

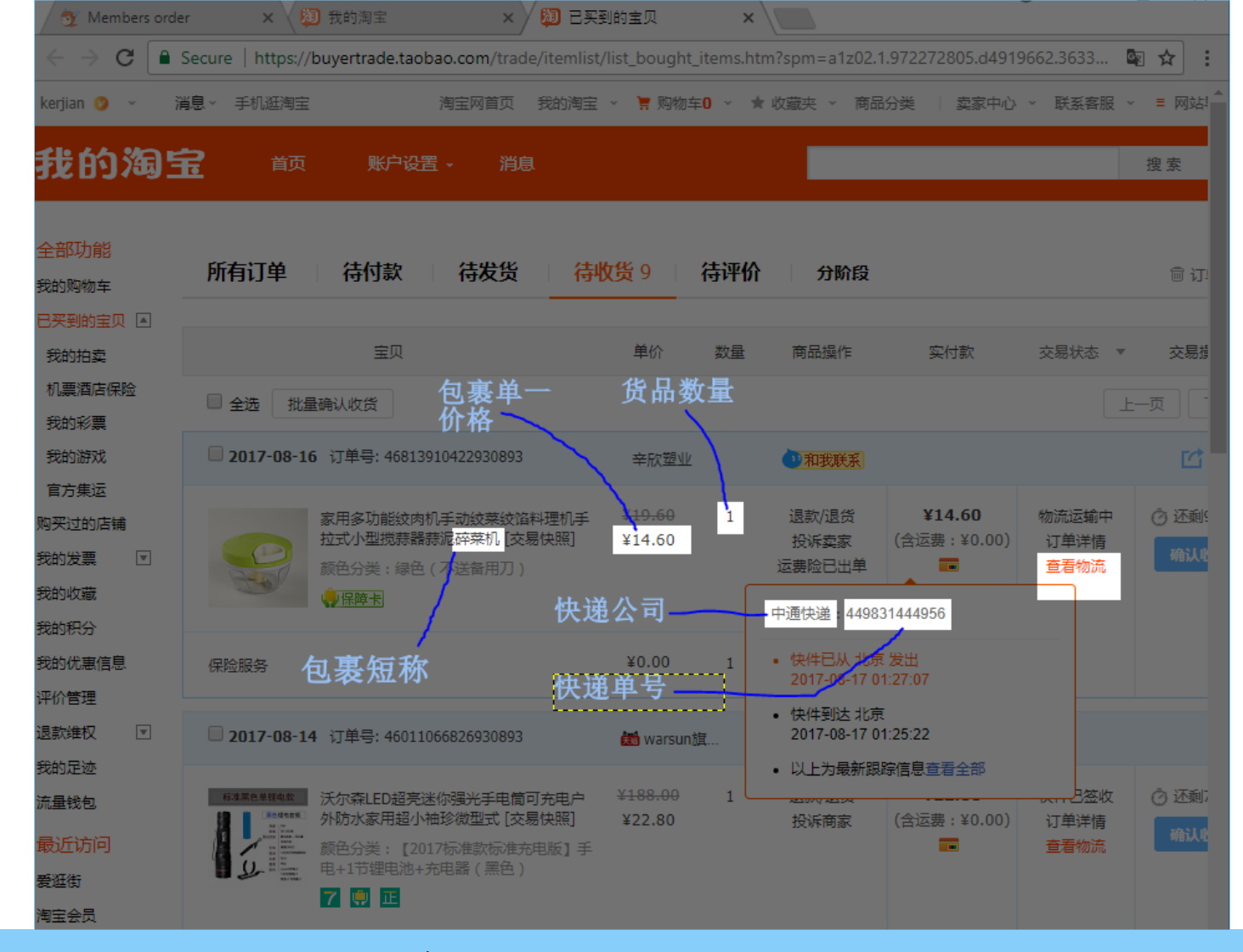

"待收货"页面会显示您淘到/购物到的物品。把 鼠票移动至"查看物流",它会显示物流运输公司 与追踪号码。

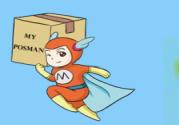

| 💇 Members order 🛛 🗙 💙 関 我的淘宝 🛛 🗙 💙 関 日 | B买到的宝贝 ×                                  | layer             | rs) 962x750 – GIMP                     |                             | -                                    |
|----------------------------------------|-------------------------------------------|-------------------|----------------------------------------|-----------------------------|--------------------------------------|
|                                        | rorder.php                                | Q 🛧 : ge          | Layer Colors Tools Filters Windows     | Help                        | 1600                                 |
| MY POSMAN (空窗 佛山仓库 Home User Info      | Balance - Address Order Referral Tracking | Logout [ MA1001 ] | × 2 税 我的淘宝 × 2                         |                             |                                      |
| Warehouse (合库)                         |                                           | ht                | ttps://buyertrade.taobao.com/trade/ite | mlist/list_bought_items.htm | ?spm=a1z02.1.972272805.d4919662.3633 |
|                                        |                                           | 手机                | J逛淘宝 淘宝网首页 我的                          | )淘宝 🖌 🌹 购物车0 🖌 🌟 🤅          | 牧藏夹 ~ 商品分类   卖家中心 ~ 联系客服             |
| [AIR] Fosnan - 1所山中                    |                                           |                   |                                        |                             |                                      |
| Prepare Item (包裹信息)                    |                                           |                   | 百贞 账P设置 → 消息                           |                             |                                      |
|                                        |                                           |                   |                                        |                             |                                      |
| Delivery Channel (中国快递):               | Tracking Number (快递单号):                   | 有订                | 「单 待付款 待发货                             | 待收货 9 计 待评价                 | 分阶段                                  |
| 中通快递                                   | ▼ 449831444956                            |                   |                                        |                             |                                      |
| Item Name (物品名称):                      | Item Type (货物类型):                         |                   | 宝贝                                     | 单价 数量                       | 商品操作 实付款 交易状态                        |
| 碎菜机                                    | Sensitive (敏感)                            | ▼ 全选              | 北星确认收货 包裹单一                            | 货品数量                        |                                      |
| Quantity (狹量):                         | Price per Unit 单价 <mark>(RMB):</mark>     | 2017              | 7-08-16 订单号: 46813910422930893         |                             |                                      |
| <mark>1</mark> .                       | 14.6                                      |                   |                                        | +11/11/2                    | AH-BOROTA)                           |
| Remark (务注):                           |                                           |                   | 家用多功能绞肉机手动绞菜绞馅料理                       | 机手 ¥ <del>19.60</del> 1     | 退款/退货 ¥14.60 物流运输中                   |
|                                        |                                           |                   | 颜色分类:绿色(不送备用刀)                         | <b>#] ≇14.00</b>            | 这费险已出单                               |
|                                        |                                           | 2                 | ()保障卡                                  | 央递公司 🛛                      | 中通快递:449831444956                    |
|                                        |                                           | 17                |                                        |                             |                                      |
|                                        |                                           | 过服务               | 包表短称                                   | 央递单号                        | 2017-08-17 01:27:07                  |
| Add Item                               | Cancel                                    | 1017              | -08-14 →T単二・46011066826020902          | And we the                  | • 快件到达 北京<br>2017-08-17 01:25:22     |
|                                        |                                           | 2017              | 00 14 M + 5, 4001100020930093          | Warsun旗                     | LOT OF THOMESEE                      |

在 My Posman (Order)页面里,填写相关资料 如图。填写完毕之后,按"Add Item"的按钮把此 包裹信息上传到 My Posman 系统里。

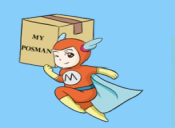

| / 💇 | Me | mbers order           | ×                 | 我的淘宝                |                     | × 🛛 ᅒ E           | 已买到的宝贝                 | ×                                    |             |                          |                         | Ŭ             |                |                |   |
|-----|----|-----------------------|-------------------|---------------------|---------------------|-------------------|------------------------|--------------------------------------|-------------|--------------------------|-------------------------|---------------|----------------|----------------|---|
| ~   | ÷  | C Secure              | https://ww        | ww.myposm           | an.com/use          | er/membe          | erorder.php            |                                      |             |                          |                         |               |                | Qź             | 7 |
|     | M  | (POSMAN <u>(空</u> 运 佛 | 山仓库               |                     | Home                | User Info         | Balance +              | Address                              | Ord         | er Referra               | I Trackin               | ig Lo         | gout [ M       | A1001]         |   |
|     | P  | repare Orde           | er (准备            | 下订单                 | .)                  |                   |                        |                                      |             |                          |                         |               |                |                |   |
|     | (  |                       |                   |                     | /                   |                   |                        |                                      |             |                          |                         |               |                |                |   |
|     | C  |                       |                   |                     |                     |                   |                        |                                      |             |                          |                         |               |                |                |   |
|     |    |                       |                   | 1                   |                     | 1                 |                        |                                      |             |                          |                         | 1             | 1              |                |   |
|     |    | Track No. (快递单号)      | Channel<br>(快递公司) | Item Name<br>(物品名称) | Item Type<br>(物品类型) | Weight 重<br>量(kg) | Volume 材积<br>重 (m3/kg) | Unit Price 单<br>价 <mark>(USD)</mark> | Qty<br>(效量) | Total Price 总<br>价 (USD) | User<br>Remark (备<br>注) | MPM<br>Remark | Status<br>(状态) | Action         |   |
|     |    | 449831444956          | 中通快递              | 碎菜机                 | sensitive           | 0.00              | 0.00                   | 2.43                                 | 1           | 2.43                     |                         | NA            | Waiting        | Edit<br>Delete |   |
|     |    | 550601764036          | 天天快递              | 钥匙夹                 | normal              | 0.10              | 0.00                   | 1.08                                 | 1           | 1.08                     | 货品很小,<br>请注意。           |               | Arrived        | Edit<br>Delete |   |
|     |    | 449566303736          | 中通快递              | 宝家丽除螨仪              | sensitive           | 0.00              | 0.00                   | 29.83                                | 1           | 29.83                    |                         |               | Waiting        | Edit<br>Delete |   |
|     |    | 886030063251660868    | 圓通快递              | 拉链迷你钱包              | normal              | 0.10              | 0.00                   | 4.98                                 | 1           | 4.98                     |                         |               | Arrived        | Edit<br>Delete |   |
|     |    | 449559769804          | 中通快递              | 汽车模型                | normal              | 0.30              | 0.00                   | 2.83                                 | 1           | 2.83                     |                         |               | Arrived        | Edit<br>Delete |   |

| Select | Receiver 收货人 | Phone Number 手机号码 | Address 地址                                                    |
|--------|--------------|-------------------|---------------------------------------------------------------|
| ۲      | Lai Ker Jian | +60133887897      | 2092, Jalan SJ 9/3, Taman Seremban Jaya, 70450 Seremban, NSDK |

sensitive

normal

normal

normal

0.20

2.70

0.30

0.00

0.00

0.00

0.00

0.00

v

Location (地区):

🕿 myposman / myposman1

9794190605432

70785108721552

3900211819899

Product Type (货物类):

<u>9</u>+6013-399 7897

3.67

7.5

3.32

3

3.67

7.50

3.32

3.00

货品很小,

请注意。

1

1

1

1

West Malaysia - 西马

■ 886029060042549685 圆通快递

中国邮政

百世快运

韵达快递

(EMS)

手电筒

绘画架

奶粉盒

玩具陀螺

Normal (普通)

Edit

Delete

Edit

Delete

Edit

Delete

Edit

Delete

v

Arrived

Arrived

Arrived

Waiting

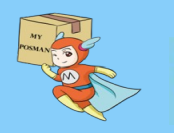

|                                 | 💇 Members ord | er × 🗸                             | 💹 我的                        | 淘宝                  | >                    | < 🗸 💭 E              | 3买到的宝贝                 |                          | × /             |                         |                         |               |                |                |
|---------------------------------|---------------|------------------------------------|-----------------------------|---------------------|----------------------|----------------------|------------------------|--------------------------|-----------------|-------------------------|-------------------------|---------------|----------------|----------------|
|                                 |               | Secure   https:<br>POSMAN (2016) # | ://www.n<br><i>4&amp;</i> # | nyposman            | .com/use             | r/membe<br>User Info | rorder.php<br>Balance+ | Address                  | Ore             | ler Referr              | al Tracki               | ng Lo         | ogout [ M      | IA1001]        |
|                                 | . т           | rack No. (快速单号)                    | Channel<br>(快递公司)           | item Name<br>(物晶名称) | ltem Type<br>(物晶类型)  | Weight 🗶<br>🏦 (kg)   | Volume 材积<br>簋 (m3/kg) | Unit Price 单<br>价 (USD)  | Qty<br>(数量)     | Total Price<br>总价 (USD) | User<br>Remark (备<br>注) | MPM<br>Remark | Status<br>(状态) | Action         |
|                                 | 4             | 49831444956                        | 中遺快递                        | 碎粟机                 | sensitive            | 0.00                 | 0.00                   | 2.43                     | 1               | 2.43                    |                         | NA            | Waiting        | Edit<br>Delete |
|                                 | 6             | 50801784038                        | 天天快递                        | 钥匙夹                 | normal               | 0.10                 | 0.00                   | 1.08                     | 1               | 1.08                    | 贤品很小,<br>请注意。           |               | Arrived        | Edit<br>Delete |
|                                 | 4             | 49566303738                        | 中遺快递                        | 室氯丽除铜仪              | sensitive            | 0.00                 | 0.00                   | 29.83                    | 1               | 29.83                   |                         |               | Waiting        | Edit<br>Delete |
| 在"准备下订单" 你                      | 8             | 86030063251660868                  | 圆遥快递                        | 拉链述你钱包              | normal               | 0.10                 | 0.00                   | 4.98                     | 1               | 4.98                    |                         |               | Arrived        | Edit<br>Delete |
| 能选择多过一个包裹来                      | - 4           | 49559769804                        | 中遥快递                        | 汽车模型                | normal               | 0.30                 | 0.00                   | 2.83                     | 1               | 2.83                    |                         |               | Arrived        | Edit<br>Delete |
| 下订单。                            |               | 794190605432                       | 中国邮政<br>(EMS)               | 手电筒                 | sensitive            | 0.20                 | 0.00                   | 3.67                     | 1               | 3.67                    |                         |               | Arrived        | Edit<br>Delete |
| 如图:                             | 7             | 0785108721552                      | 百世快返                        | 绘画架                 | normal               | 2.70                 | 0.00                   | 7.5                      | 1               | 7.50                    |                         |               | Arrived        | Edit<br>Delete |
| •3个白惠                           | 3             | 900211819899                       | 韵达快递                        | 奶粉盒                 | normal               | 0.30                 | 0.00                   | 3.32                     | 1               | 3.32                    |                         |               | Arrived        | Edit<br>Delete |
| 了一口衣                            | 8             | 86029060042549685                  | 圆遍快递                        | 玩具陀螺                | normal               | 0.00                 | 0.00                   | 3                        | 1               | 3.00                    | 货品很小。<br>请注意。           |               | Waiting        | Edit<br>Delete |
| • 远祥收贝入信息                       | Sele          | ct Receiver 收貸人                    | Phone Num                   | ber <b>手机号码</b> /   | Address <b>#at</b> t |                      |                        |                          |                 |                         |                         |               |                |                |
| • 填写订单信息如- 地                    | •             | Lai Ker Jian                       | +601338878                  | 97 2                | 2092, Jalan S.       | J 9/3, Taman (       | Seremban Jaya,         | 70450 Seremb             | an, NSD         | к                       |                         |               |                |                |
| 区, 筑物奕, 定合拆<br>句 打句 云 7 四 地道    | Locat         | tion (地区):                         |                             |                     |                      |                      | Prod                   | uct Type (貨物)            | 樊):             |                         |                         |               |                |                |
| 公司                              | w             | est Malaysia - 西马                  | <mark></mark>               |                     |                      |                      | • <mark>S</mark>       | ensitive (汉文             | <mark>원)</mark> |                         |                         |               |                | Ŧ              |
| · 早后 於"Cylamit                  | Optio         | n to Unpack (是否拆包                  | 1):                         |                     |                      |                      | Pack                   | Type(打包方式                | t):             | of John Law Law         |                         |               |                |                |
| •取石, 按 Sublinu<br>Order"按知以上任此订 | Chan          | ) Not Unpack (不引<br>               | 陈包)                         |                     |                      |                      | • B<br>Ship            | oxes (more<br>Type (运输方式 | (lgid) 왕        | <b>战箱打包</b>             |                         |               |                | •              |
| 单到My Posman 的系                  | IA            | <mark>BX</mark>                    |                             |                     |                      |                      | • B                    | y <mark>Air (</mark> 空运) |                 |                         |                         |               |                | Ŧ              |
| 行 = 1 Wiy i Osiliali + V 八      | Order         | ·Remark (餐注):                      |                             |                     |                      |                      |                        |                          |                 |                         |                         |               |                |                |
|                                 |               |                                    |                             |                     |                      |                      |                        |                          |                 |                         |                         |               |                | 1              |
|                                 |               |                                    |                             | mit Onder           |                      |                      |                        |                          |                 |                         |                         |               |                |                |
|                                 |               |                                    | Sub                         |                     |                      |                      |                        |                          |                 |                         |                         |               |                |                |

My PCSMAN 20

| - Charles - H |       | -     |     |  |
|---------------|-------|-------|-----|--|
| SCH 1         | voo m | 1 1 1 | dor |  |
| Jul           | лп    | UI.   | uei |  |
|               |       |       |     |  |

#### Current Order (我的已下订单)

| Order No.<br>订单号 | Track ID 国际<br>快递号 | Receiver<br>收件人 | Ship Type 运<br>输方式 | Weight 🕱<br>🟦 (kg) | Volume 体积重<br>(m3/kg) | Total Qty<br>数量 | Total Price 总价<br>(USD) | Ship fees 运费<br>¥(RMB) | ltem Status 快<br>遊状态 | Order Status<br>状态 | Action        |
|------------------|--------------------|-----------------|--------------------|--------------------|-----------------------|-----------------|-------------------------|------------------------|----------------------|--------------------|---------------|
|                  |                    | Lai Ker Jian    | air                | 0.00               | 0.00                  | 3               | 35.93                   | 0.00                   | Waiting              | Submitted          | Info          |
|                  |                    | LIM CAA<br>YNN  | air                | 0.00               | 0.00                  | 1               | 9.67                    | 0.00                   | UNKNOWN              | Parcel<br>Shipped  | Info          |
|                  |                    | Lai Ker Jian    | air                | 0.00               | 0.00                  | 1               | 20.50                   | 0.00                   | Reject               | Parcel<br>Shipped  | Info          |
| 2274             | 7332169541         | Lai Ker Jian    | air                | 1.90               | 0.00                  | 5               | 37.15                   | 38.00                  | Arrived              | Parcel<br>Shipped  | Info<br>Track |

下单后,订单将会显示在(Order)页面最底部的 桌表里头。您可以点击"Info"来查询此订单的信 息。白色代表此单上传成功。

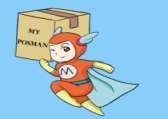

è myposman / myposman1 🛛 🔎 +6013-399 7897

| Curre            | Current Order (我的己下订单) |                 |                   |                    |                        |                 |                          |                        |                     |                    |                 |  |
|------------------|------------------------|-----------------|-------------------|--------------------|------------------------|-----------------|--------------------------|------------------------|---------------------|--------------------|-----------------|--|
| Order No.<br>订单号 | Track ID 国<br>际快递号     | Receiver<br>收件人 | Ship Type<br>运输方式 | Weight 🔳<br>🏦 (kg) | Volume 体积<br>重 (m3/kg) | Total<br>Qty 数量 | Total Price 总<br>价 (USD) | Ship fees 运费<br>¥(RMB) | ltem Status<br>快递状态 | Order<br>Status 状态 | Action          |  |
|                  |                        | Lai Ker<br>Jian | air               | 0.00               | 0.00                   | 3               | 35.93                    | 0.00                   | Waiting             | Processing         | Info            |  |
|                  |                        | LIM CAA<br>YNN  | air               | 0.00               | 0.00                   | 1               | 9.67                     | 18.00                  | UNKNOWN             | Waiting<br>Payment | Confirm Payment |  |
|                  |                        | Lai Ker<br>Jian | air               | 0.00               | 0.00                   | 1               | 20.50                    | 18.00                  | Reject              | Payment<br>Confirm | Info            |  |
| 2274             | 7332169541             | Lai Ker<br>Jian | air               | 1.90               | 0.00                   | 5               | 37.15                    | 38.00                  | Arrived             | Parcel<br>Shipped  | Info<br>Track   |  |

#### 订单将会显示不同的颜色如上图。

- 黄色:此单正在处理当中。(有邮件通知)
- 紫色:此单处理完毕,并等待付款。此时您必须点击"Confirm Payment"来付此单的运费。运费将从您账号余额里扣除。(有邮件通知)

S +6013-399 7897

- 蓝色:此单付款成功。
- 褐色:此单的包裹已从中国仓库发出。(有邮件通知)

myposman / myposman1

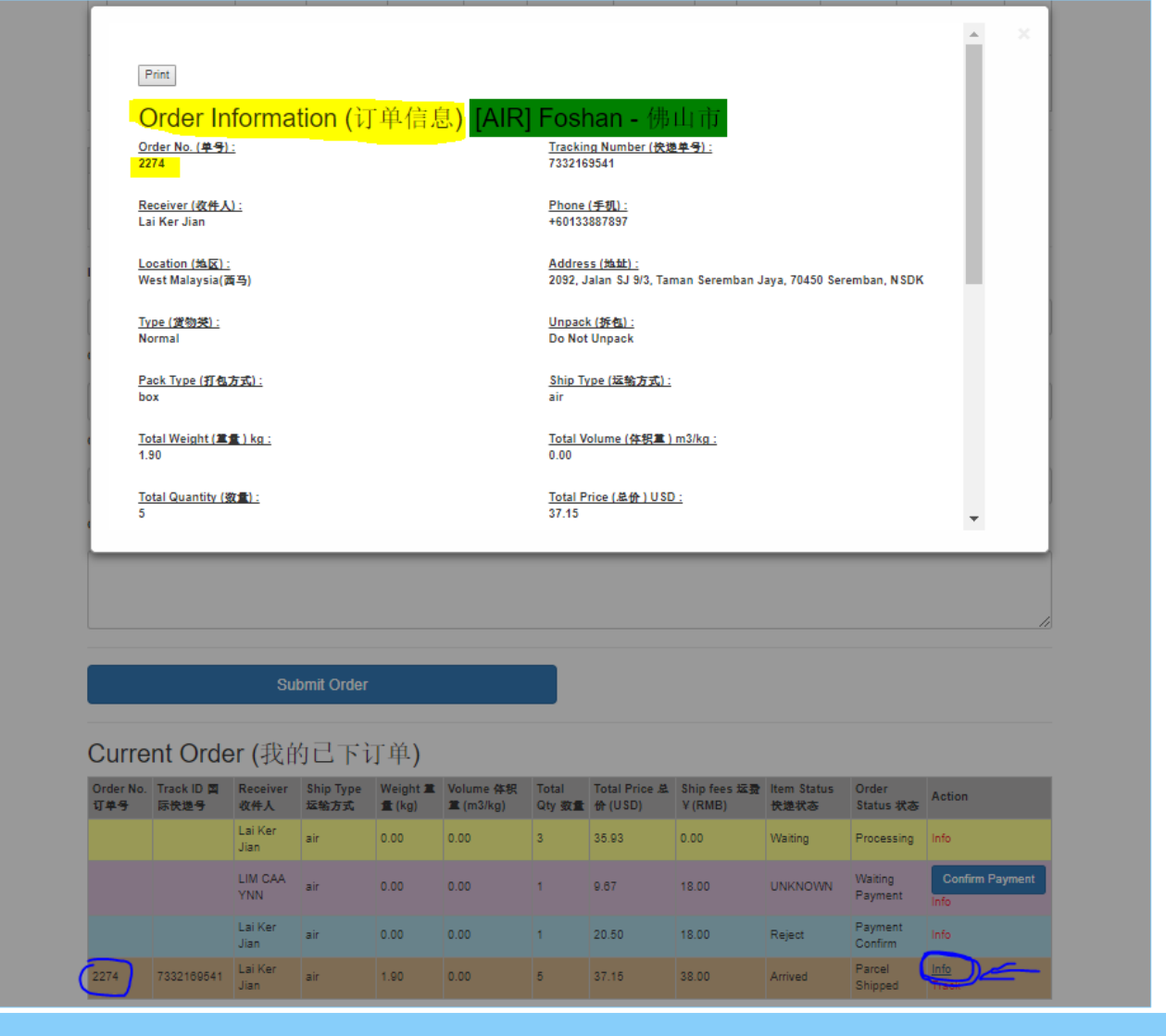

在订单桌表里,您能点击"Info"以便查询订单信息。

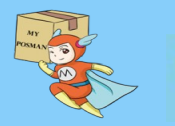

🛸 myposman / myposman1 🛛 🕓 +6013-399 7897

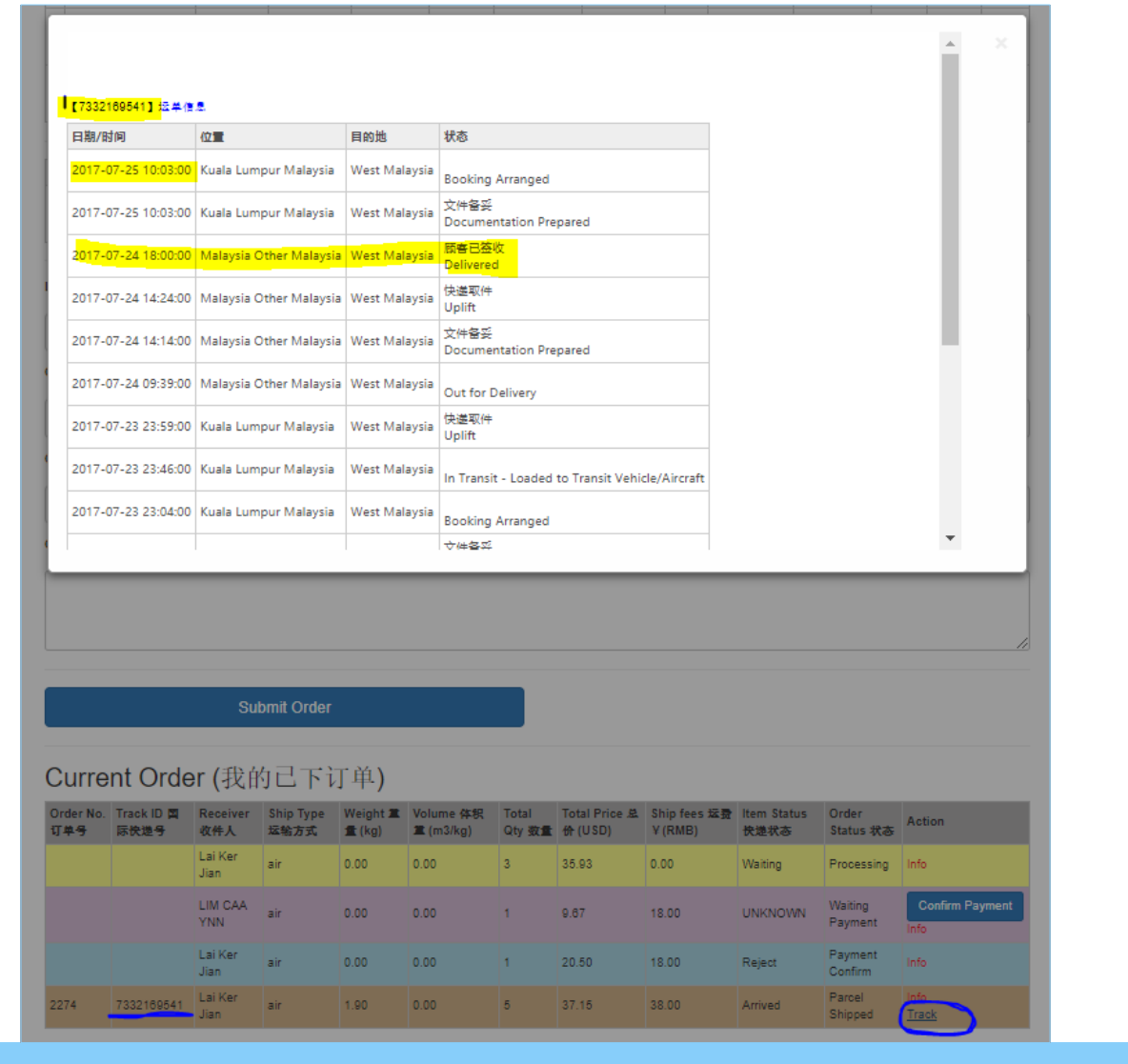

在订单桌表里,您能点击"Track"以便查询订单 包裹快递的状况。

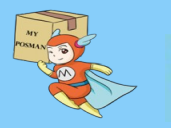

🛸 myposman / myposman1 🛛 🔎 +6013-399 7897

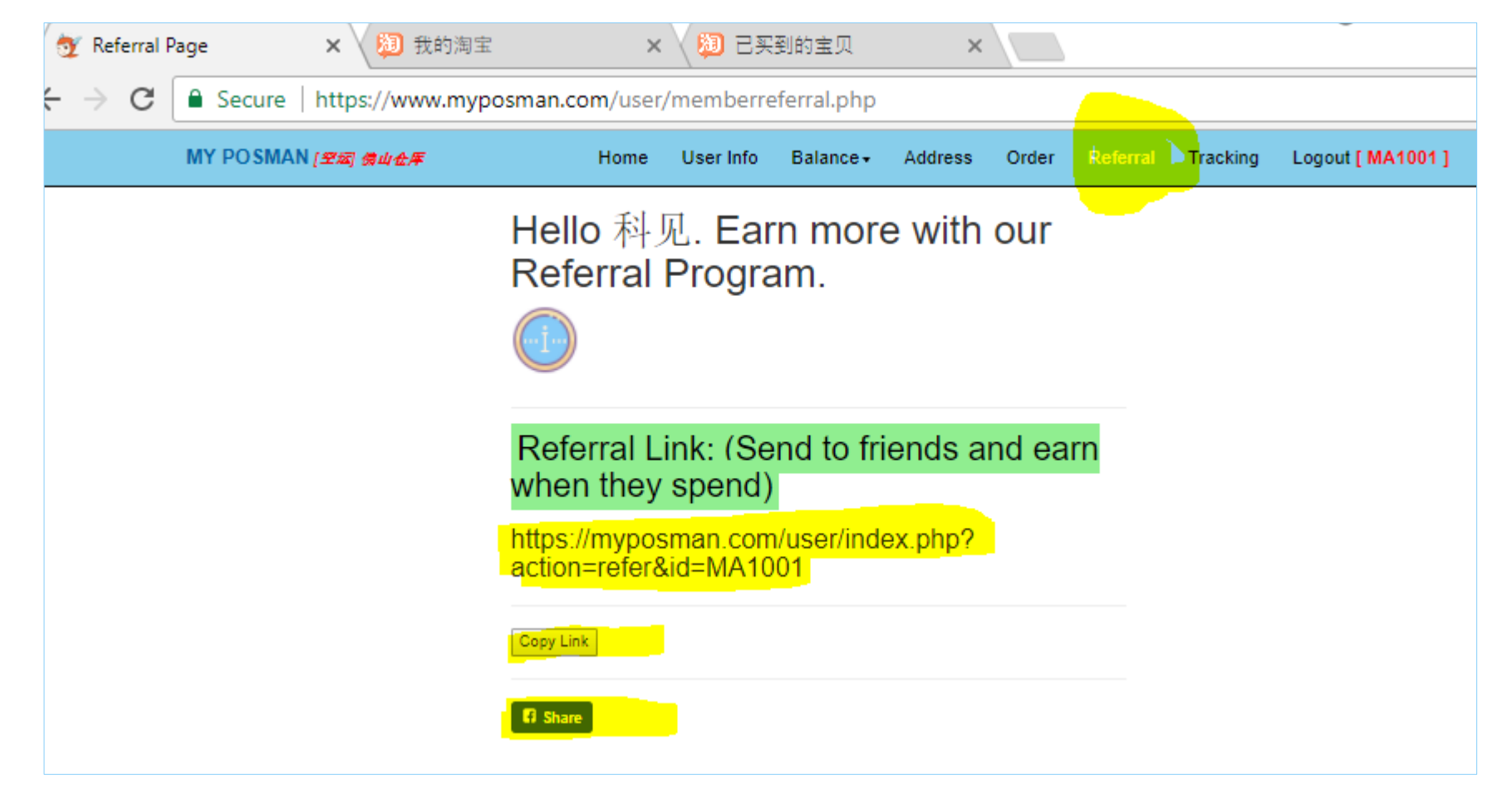

下单,付了订单运费之后,您就能安枕无忧的等待您的包裹发到您要的目的地。 在此鼓励您能向您的亲朋戚友推荐My Posman 代购与代运。

任何人在您"专属注册"网址下注册将成为您的下线。而您将享有下线在My Posman 消费的1% 作为我们回馈给您的介绍费。

介绍费将每月自动加到您账号的余额里。今天就把您的专属注册网址发给您的朋友或分享到面子书吧!

| 🥸 Members Page 🛛 🗙 🖬 (5521 u                                                     | unread) - daemon 🗙 🔨 New Tab                                                                                                   | ×                                                                        |                                              |                       |                   |
|----------------------------------------------------------------------------------|----------------------------------------------------------------------------------------------------|--------------------------------------------------------------------------|----------------------------------------------|-----------------------|-------------------|
| $ullet$ $ ightarrow$ $\mathbf{C}$ $\widehat{\mathbf{C}}$ Secure   https://www.my | /posman.com/user/memberpage.php                                                                                                |                                                                          | ର ☆                                          |                       |                   |
| MY POSMAN (空运 佛山仓库                                                               | Home User Info Balance -                                                                                                    | Address Order Referral Track                                             | ing Logout [ MC9999 ]                        |                       |                   |
|                                                                                  | Warehouse (仓库) **                                                                                                    |                                                                          |                                              |                       |                   |
|                                                                                  | [AIR] Foshan - 佛山市                                                                                                    | <b>•</b>                                                                 |                                              |                       |                   |
|                                                                                  | [AIR] Foshan - 佛山市<br>[SEA->WestMY] Guangzhou - [海运->西<br>[SEA->S'gapore] GuangZhou - [海运->新<br>Welcome 那然大人. Your o<br>MC9999 | 马] 广州市<br>(劢坡] 广州市<br>(O <b>OCE IS</b>                                   |                                              |                       |                   |
|                                                                                  | Receiver Name (收货人):                                                                                                    |                                                                          |                                              |                       |                   |
|                                                                                  | 💇 Members order                                                                                                    | x (5521 unread) - daemone >                                              | New Tab                                      | <b>N</b>              | -                 |
|                                                                                  | $\leftarrow$ $\rightarrow$ $\mathbf{C}$ $\square$ Secure                                                                       | https://www.myposman.com/use                                             | r/memberorder.php                            |                       | ର ଧ               |
|                                                                                  | MY POSMAN (202)                                                                                                    | <i>帶山仓库</i> Home H                                                       | Jser Info Balance - Address <mark>O</mark> r | der Referral Tracking | Logout [ MC9999 ] |
|                                                                                  | Warehouse                                                                                                    | <mark>(仓库)</mark>                                                        |                                              |                       |                   |
|                                                                                  | [AIR] Foshan - 佛                                                                                                    | 山市                                                                       |                                              |                       | •                 |
|                                                                                  | [AIR] Foshan - (<br>[SEA->WestMY]<br>[SEA->S'gapore]                                                                           | <mark>山市</mark><br>Guangzhou - [海运->西马] 广州市<br>GuangZhou - [海运->新加坡] 广州ī | व                                            |                       |                   |
|                                                                                  |                                                                                                    |                                                                          |                                              |                       |                   |
|                                                                                  | Delivery Channel (中国的                                                                                                    | 완递):                                                                     | Tracking Number (快递单气                        | i):                   |                   |
| 请注意:在(Home)和<br>•空运(西马/东马/新加坡<br>•海运(西马) - 广州市<br>•海运(新加坡)- 广州                   | (Order)页面里,您能在我<br>2) - 佛山市仓库<br>5仓库<br>市仓库                                                                                    | 们3个中国仓库里选择。                                                              |                                              |                       |                   |

S+6013-399 7897

这些仓库的地址都不一样。所以下单时也是根据仓库来区分与下单。 切记:在淘宝设定的配送仓库地址必须要正确。 比方说:在广州市仓库的包裹是不能在佛山市仓库哪儿下单。

myposman / myposman1

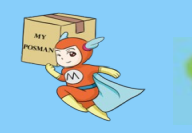

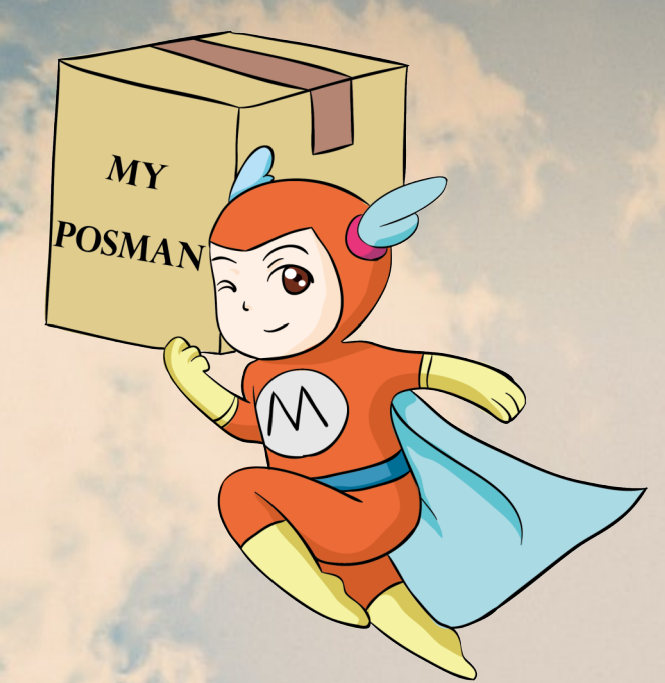

### www.myposman.com

## Thank you 谢谢

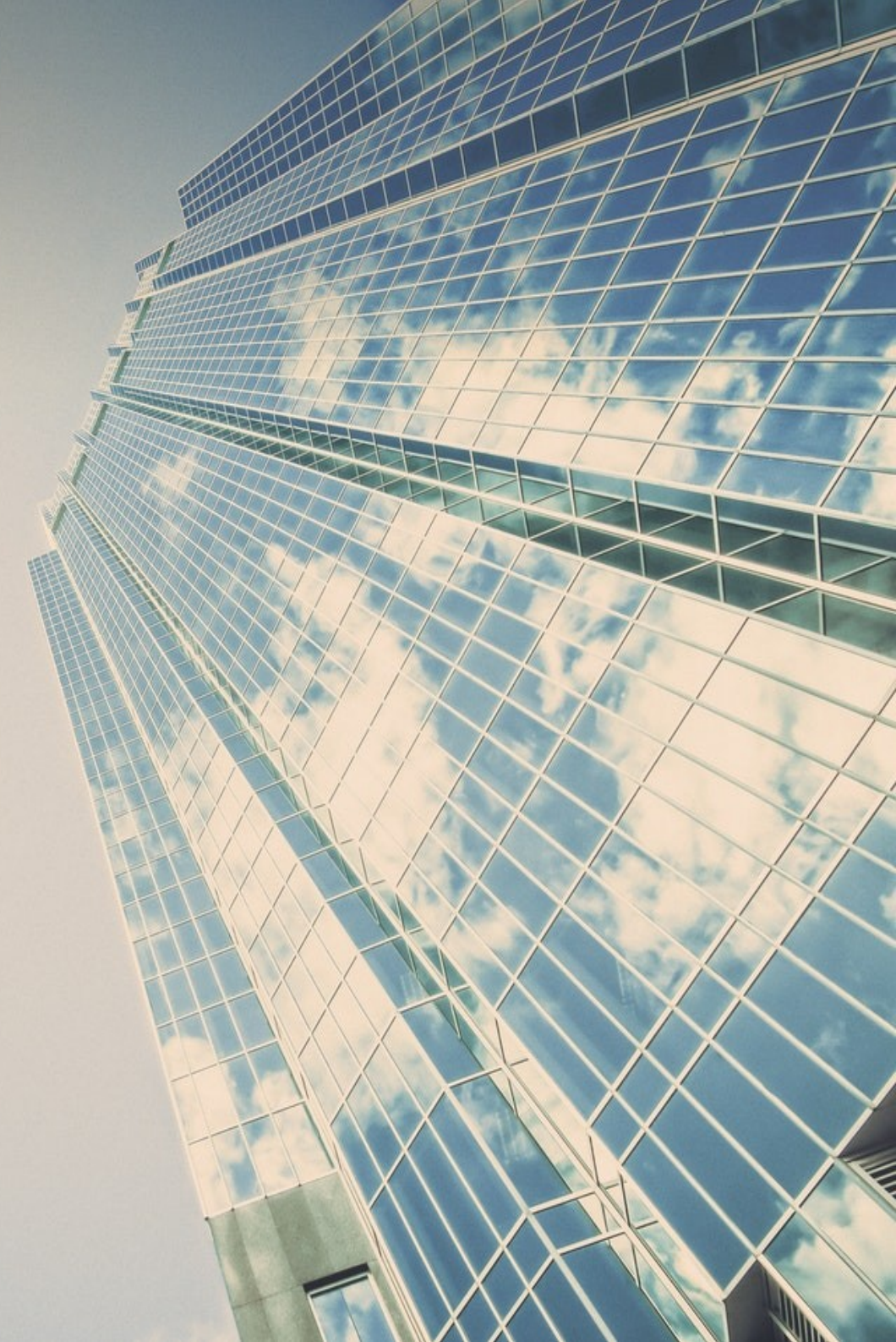